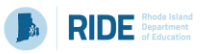

## Guidance on Error Messages in the RICAS Student Kiosk

The table below describes common error messages and the steps to take to resolve the issues. For many of these situations, a test administrator can resolve a situation, and the student can continue testing without further issues. Others are described below in which test administrators will need to escalate the issue to technology staff if needed.

| Page         | Error Message                      | Resolution                                     |
|--------------|------------------------------------|------------------------------------------------|
| Launching    | No internet connection found.      | There is no internet connection on the         |
| the RICAS    |                                    | device and the kiosk cannot launch.            |
| Student      |                                    | Establish an internet connection and click     |
| Kiosk        |                                    | Try again.                                     |
|              | Please exist the kiosk and install | An older version of the kiosk is launched.     |
|              | the latest version.                | Exit the kiosk and contact your Technology     |
|              |                                    | Coordinator.                                   |
|              | There was a problem while          | There is no internet connection to the         |
|              | launching the kiosk. Please check  | device or the user profile for the device      |
|              | your internet connection or your   | does not have access to the cache folder.      |
|              | access permissions to the cache    | Contact your Technology Coordinator.           |
|              | folder.                            |                                                |
|              | We could not establish a           | The eMetric servers cannot reach the           |
|              | connection to our server, please   | stored response folder location due to a       |
|              | check your internet connection.    | network connectivity failure. Contact your     |
|              |                                    | Technology Coordinator.                        |
|              | A newer version of the app is      | There was an update to the kiosk that was      |
|              | available. Please update.          | released while the kiosk was left open or      |
|              |                                    | already launched on the student testing        |
|              |                                    | device. Click <b>Update</b> .                  |
| Sign In page | Invalid username/password          | The student is using the incorrect             |
|              |                                    | password or username when trying to log        |
|              |                                    | into the RICAS Student Kiosk. Verify the       |
|              |                                    | correct username and password in the           |
|              |                                    | RICAS Portal and have the student retry.       |
|              |                                    |                                                |
|              | We could not establish a           | Internet connectivity was lost after the       |
|              | connection to our server, please   | student entered their username and             |
|              | check your internet connection.    | password. The RICAS Student Kiosk              |
|              |                                    | detected the loss of internet connectivity     |
|              |                                    | and will not allow the student to log in until |
|              |                                    | internet connectivity is reestablished.        |
|              |                                    | Contact your Technology Coordinator.           |
| Hello,       | Incorrect session access code.     | The student is using the incorrect session     |
| Student page | Please try again.                  | access code for the session selected or        |
|              |                                    | typing in the session access code              |
|              |                                    | incorrectly. Verify the correct session        |

|             |                                       | access code in the RICAS Portal and have            |
|-------------|---------------------------------------|-----------------------------------------------------|
|             |                                       | the student retry.                                  |
|             | Invalid Password                      | The proctor password that was entered is            |
|             |                                       | incorrect. Verify the correct proctor               |
|             |                                       | password in the RICAS Portal. Proctor               |
|             |                                       | passwords are case sensitive. District Test         |
|             |                                       | Coordinators. School Test Coordinators.             |
|             |                                       | and Test Administrators all have access to          |
|             |                                       | the proctor password.                               |
|             | We were unable to get your Test       | Internet connectivity was lost after the            |
|             | Session. Please check your internet   | student logged in. The RICAS Student                |
|             | connection and try again.             | Kiosk detected the loss of internet                 |
|             |                                       | connectivity and will not load the test             |
|             |                                       | sessions until a connection to the internet         |
|             |                                       | is reestablished. Click <b>Retry</b> . If internet  |
|             |                                       | connectivity is established, then the               |
|             |                                       | student will be directed to the test                |
|             |                                       | session. If an internet connection is not           |
|             |                                       | detected, contact your Technology                   |
|             |                                       | Coordinator.                                        |
| Directions  | An error occurred while loading the   | Internet connectivity was lost before the           |
| page        | test! Click here to retry, or contact | test session completely loaded. The RICAS           |
|             | an administrator.                     | Student Kiosk detected the loss of internet         |
|             |                                       | connectivity and will not load the test             |
|             |                                       | session until a connection to the internet          |
|             |                                       | is reestablished. Select <b>Click here</b> to load  |
|             |                                       | the test. If internet connectivity is               |
|             |                                       | established, the student will be directed to        |
|             |                                       | the test session. If internet connectivity          |
|             |                                       | could not be established, the student will          |
|             |                                       | be redirected to the Directions page. If this       |
|             |                                       | occurs, contact vour Technology                     |
|             |                                       | Coordinator.                                        |
|             | An error occurred while loading the   | Internet connectivity was lost after the            |
|             | test!                                 | student clicked Continue on the directions          |
|             |                                       | page. The kiosk detected the loss of                |
|             |                                       | internet connectivity and will not load the         |
|             |                                       | test sessions until a connection to the             |
|             |                                       | internet is reestablished. Click <b>Retry Now</b> . |
|             |                                       | If an internet connection is not detected,          |
|             |                                       | contact your Technology Coordinator.                |
| Item page   | Please raise your hand; your test     | The student has timed out of their test             |
| (during the | session has timed out.                | session, meaning they have been inactive            |
| test)       |                                       | in the test for 60 minutes. Click <b>Exit</b> and   |
|             |                                       | you will be brought back to the student             |
|             |                                       | testing interface sign in page. When the            |
|             |                                       | student is ready to continue testing, they          |

|                                     | will log back into the student testing            |
|-------------------------------------|---------------------------------------------------|
|                                     | interface and select the session they wish        |
|                                     | to continue. They will resume testing             |
|                                     | where they left off.                              |
| There is a problem because          | The student has logged in to their test           |
| somebody else has logged into your  | session on two separate devices or                |
| test session. You have been logged  | someone else has logged into the BICAS            |
| out for security reasons            | Student Kiosk with the same credentials           |
|                                     | The second log in causes the first session        |
|                                     | (student) to be logged out. Click <b>Exit</b> and |
|                                     | have the student log back in to the test          |
|                                     | nave the student tog back in to the test          |
|                                     | where they were evited                            |
|                                     | This arrest will appear when students have        |
| newback is not detected on this     | the Text to Speech accommodation and              |
| playback is not detected on this    | the rest-to-speech accommodation and              |
| device.                             | there is not a playback device                    |
|                                     | (headphones, speakers, or internal                |
|                                     | speakers) set as default or connected to          |
|                                     | the device. Connect headphones or                 |
|                                     | speakers to the machine and set them as           |
|                                     | the default playback device. Verify that          |
|                                     | sound is coming from the playback device.         |
| Your response is not able to be     | Access to the storage location was lost           |
| stored. To avoid losing your        | after the student began testing due to loss       |
| response, your test cannot be       | of network connectivity. The RICAS                |
| continued until connection to the   | Student Kiosk will not allow the student to       |
| storage location is re-established. | continue testing until access to the              |
|                                     | storage location is restored. Click <b>Retry</b>  |
|                                     | Now. If you continue to see this message,         |
|                                     | contact your Technology Coordinator.              |
| A connection to the network could   | Internet connectivity was lost after the          |
| not be established. Your test has   | student began testing and was not                 |
| been saved offline.                 | restored by the time the student                  |
|                                     | completed the test. The student                   |
|                                     | completed the test session and clicked            |
|                                     | Turn in Test. The student's responses will        |
|                                     | be saved to the local folder configured           |
|                                     | when the RICAS Student Kiosk was initially        |
|                                     | installed. Enter the proctor password to          |
|                                     | acknowledge the message. Note the                 |
|                                     | student's device ID. Contact your                 |
|                                     | Technology Coordinator to establish               |
|                                     | internet connection. Relaunch the RICAS           |
|                                     | Student Kiosk on the student's device.            |